## Download und entpacken der Treiber

- 1. Downloaden Sie bitte das Treiberpacket von dem beiliegenden Link.
- 2. Entpacken Sie die Zip-File (OndaA1Tablet\_Treiber.zip) in Ihren Download-Ordner

## Gerätetreiber aktualisieren

1. Geben Sie im Suchfeld auf der Taskleiste den <u>Geräte-Manager</u> ein, und bestätigen mit der Entertaste.

|          | ✓ Geräte-Manager                        | ⊒i |  |  |  |  |  |  |  |
|----------|-----------------------------------------|----|--|--|--|--|--|--|--|
|          |                                         | 1  |  |  |  |  |  |  |  |
| 占 G      | eräte-Manager                           |    |  |  |  |  |  |  |  |
| Datei    | Aktion Ansicht ?                        |    |  |  |  |  |  |  |  |
|          | ) 🖬 🗐 🛛 🖬 💭 🚣 🗙 📀                       |    |  |  |  |  |  |  |  |
| $\sim 2$ | Computer                                |    |  |  |  |  |  |  |  |
|          | 🖉 Andere Geräte                         |    |  |  |  |  |  |  |  |
|          | 🛛 🙀 PCI-Gerät                           |    |  |  |  |  |  |  |  |
|          | 😰 PCI-Gerät                             |    |  |  |  |  |  |  |  |
|          | 🙀 PCI-Gerät                             |    |  |  |  |  |  |  |  |
|          | R PCI-Ver-/Entschlüsselungscontroller   |    |  |  |  |  |  |  |  |
| , I      | Anschlüsse (COM & LPT)                  |    |  |  |  |  |  |  |  |
| ,        | Audio, Video und Gamecontroller         |    |  |  |  |  |  |  |  |
| ,        | Audioeingänge und -ausgänge             |    |  |  |  |  |  |  |  |
|          | Bluetooth Radios                        |    |  |  |  |  |  |  |  |
|          | SR Bluetooth Radio                      |    |  |  |  |  |  |  |  |
| , I      | Computer                                |    |  |  |  |  |  |  |  |
|          | > T Druckwarteschlangen                 |    |  |  |  |  |  |  |  |
|          | Fingabegeräte (Human Interface Devices) |    |  |  |  |  |  |  |  |
|          | Firmware                                |    |  |  |  |  |  |  |  |
| Ś        | Grafikkarten                            |    |  |  |  |  |  |  |  |
| Ś        | >  IDE ATA/ATAPI-Controller             |    |  |  |  |  |  |  |  |
| Ś        | > Laufwerke                             |    |  |  |  |  |  |  |  |
| Ś        | Mäuse und andere Zeigegeräte            |    |  |  |  |  |  |  |  |
| Ś        | Monitore                                |    |  |  |  |  |  |  |  |
| l ú      | Netzwerkadapter                         |    |  |  |  |  |  |  |  |
|          |                                         |    |  |  |  |  |  |  |  |

## Onda-A1-Tablet - Treiber Anleitung

2. Wählen Sie die Kategorie "*Andere Geräte*", um unbekannte Geräte zu finden.

Klicken Sie nun mit der rechten Maustaste auf das unbekannte Gerät. Hier wählen Sie den Reiter *Eigenschaften*.

| 🙀 Unbekan           | Treiber aktualisieren           |  |  |  |  |  |
|---------------------|---------------------------------|--|--|--|--|--|
| 🙀 Unbekan           | Complete Million                |  |  |  |  |  |
| 🙀 Unbekan           | Gerat deaktivieren              |  |  |  |  |  |
| 🙀 Unbekan           | Gerät deinstallieren            |  |  |  |  |  |
| Mubekan 🛛           | Nach geänderter Hardware suchen |  |  |  |  |  |
| 🕜 Unbe.             |                                 |  |  |  |  |  |
| 🕼 Unbekan           | Eigenschaften                   |  |  |  |  |  |
| 🖟 Unbekanntes Gerät |                                 |  |  |  |  |  |

3. Wählen Sie unter Allgemein "Treiber aktualisieren".

| Eigenschaften von Unbekanntes Gerät                                                                                                    |                   |         |                                  |            |      |  |  |  |  |
|----------------------------------------------------------------------------------------------------|-------------------|---------|----------------------------------|------------|------|--|--|--|--|
| Allgemein                                                                                                    | Treiber           | Details | Ereignisse                       | Ressourcen |      |  |  |  |  |
| <u> </u>                                                                                                    | Unbekanntes Gerät |         |                                  |            |      |  |  |  |  |
|                                                                                                    | Gerätetyp         | ):      | Andere Ger                       | äte        |      |  |  |  |  |
|                                                                                                    | Hersteller        |         | Unbekannt                        |            |      |  |  |  |  |
|                                                                                                    | Speicherort:      |         | auf Stammkomplex für PCI-Express |            |      |  |  |  |  |
| Gerätestatus<br>Die Treiber für dieses Gerät wurden nicht installiert. (Code 28)<br>Es sind keine kompatiblen Treiber für dieses Gerät vorhanden.<br>Klicken Sie auf "Treiber aktualisieren", um einen Treiber für dieses<br>Gerät zu finden. |                   |         |                                  |            |      |  |  |  |  |
| Treiber aktualisieren                                                                                                    |                   |         |                                  |            |      |  |  |  |  |
|                                                                                                    |                   |         |                                  | OK Abbre   | chen |  |  |  |  |

4. Anschließend wählen Sie "*Auf dem Computer nach Treibersoftware* <u>suchen</u>" aus.

Treiber aktualisieren – Intel(R) HD Graphics 4600

Wie möchten Sie nach Treibern suchen?

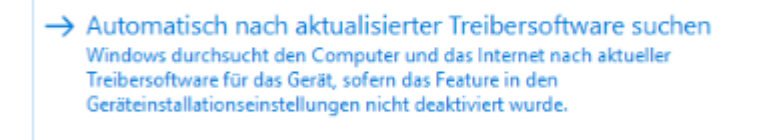

→ Auf dem Computer nach Treibersoftware suchen Sie können Treibersoftware manuell suchen und installieren. 5. Wählen Sie jetzt den Ordner "OndaA1Tablet" in Ihrem Download-Ordner aus.

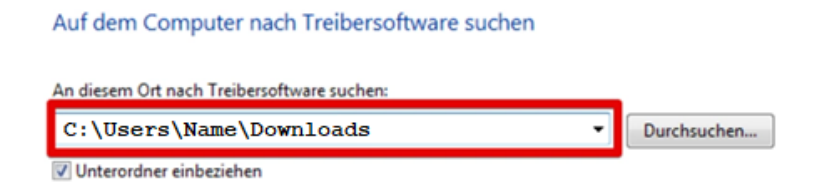

6. Windows wird daraufhin den Treiber für das ausgewählte Gerät installieren.

Treiber aktualisieren – Intel(R) Serial IO UART Controller

Ihre Treiber wurden von Windows erfolgreich aktualisiert.

Die Treiber für das Gerät wurden von Windows installiert: